## Import der Quellensteuertarife

- Die Quellensteuertarife für das Jahr 2016 können Sie von der Homepage der Eidgenössischen Steuerverwaltung herunterladen: <u>https://www.estv.admin.ch/estv/de/home/direkte-</u> <u>bundessteuer/dienstleistungen/quellensteuer/tarife-herunterladen.html</u>
- 2. Klicken Sie auf den gewünschten Kanton, um die Quellensteuertabelle herunterzuladen und speichern Sie die Datei ab.
- 3. Wechseln Sie zu der heruntergeladenen Datei, klicken Sie mit der rechten Maustaste darauf und wählen Sie "Alle extrahieren…", damit Sie die Datei für den Import verwenden können.
- 4. Öffnen Sie in der Worksuite die Quellensteuertabelle indem Sie auf 'Personal Extras

| WS                                  | Worl                        | k Suite Professional      | V6.50                   |                           | -              |            |
|-------------------------------------|-----------------------------|---------------------------|-------------------------|---------------------------|----------------|------------|
| Adressen Artikel Warenwirtschaft Se | ervice Finanzwesen Leistung | serfassung Stammd         | aten Verwaltun          | g Ende ?                  |                |            |
| Schnellerf.                         | tikel Lager FiBu            | Personal Anfragen         | Bestellungen            | Greditoren Offerten Auftr | råge Debitoren | beenden    |
| XOR WORK SUITE<br>Build #842        | Testmar<br>01.01.20         | ndant<br>915 - 31.12.2015 |                         | DEMO- & TE                | STSYSTEM       | 1]         |
|                                     |                             |                           |                         |                           | Testmanda      | ant        |
| <b>R</b> i                          | Personal [                  | Testmandant 2015]         | <lobu.pers></lobu.pers> |                           | Ŀ              | - 🗆 X      |
| Neu Bearbeiten Info Löschen Auso    | gabe Abrechnungen Extras    | Ende                      |                         |                           |                | 4          |
| A Mitarbeiter 1                     | Lohnartenstamm              |                           | Vorname                 | Ort                       | Geburtsdatum   | Sortierung |
|                                     | Qualifikationen             |                           |                         |                           |                |            |
|                                     | Vorschüsse                  |                           |                         |                           |                |            |
|                                     | Kinderzulagen               |                           |                         |                           |                |            |
|                                     | bezahlte Absenzen           |                           |                         |                           |                |            |
|                                     | Quellensteuer               |                           |                         |                           |                |            |
|                                     | Kostenstellen               |                           |                         |                           |                |            |
|                                     | Variable Lohndaten          |                           |                         |                           |                |            |
|                                     | Zeitkontrolle 🕨 🕨           |                           |                         |                           |                |            |
|                                     | Kenter III-le th            |                           |                         |                           |                |            |
|                                     | Kontroliblatt               |                           |                         |                           |                |            |
|                                     |                             |                           |                         |                           |                |            |
|                                     |                             |                           |                         |                           |                |            |
|                                     |                             |                           |                         |                           |                |            |
|                                     |                             |                           |                         |                           |                |            |
|                                     |                             |                           |                         |                           |                |            |
|                                     |                             |                           |                         |                           |                |            |
|                                     |                             |                           |                         |                           |                |            |
|                                     |                             |                           |                         |                           |                |            |
|                                     |                             |                           |                         |                           |                |            |
|                                     |                             |                           |                         |                           |                |            |
|                                     |                             |                           |                         |                           |                |            |
| <                                   |                             | ш                         |                         |                           |                | >          |
| ? Nachname (+Vorname) 💌 gl          | eich (*?)                   | Suchen + Alle             | •                       |                           |                |            |
|                                     |                             |                           |                         |                           | Testmanda      | int        |

| <b>9</b> 8 | Quellensteuertarife [Testmandant 2015] <lobu.qst></lobu.qst> |            |        |      |   |   |          | _ <b>D</b> X |              |               |   |
|------------|--------------------------------------------------------------|------------|--------|------|---|---|----------|--------------|--------------|---------------|---|
| Neu        | Bearbeiten                                                   | Löschen    | Extras | Ende |   |   |          |              |              |               |   |
|            | Quellensteue                                                 | r einlesen |        | Code | 0 | G | Basis ab | Basis bis    | Steuerbetrag | Steuerprozent | ^ |
| 01.01      | .2011                                                        |            | ∠н     | A0d  | • |   | 1.00     | 801.00       | 2.00         | 0.26          |   |
| 01.01      | .2011                                                        |            | ZH     | A0d  | - |   | 801.00   | 851.00       | 2.00         | 0.24          |   |
| 01.01      | .2011                                                        | :          | ZH     | A0d  |   |   | 851.00   | 901.00       | 2.00         | 0.23          |   |
| 01.01      | .2011                                                        |            | ZH     | A0d  |   |   | 901.00   | 951.00       | 2.00         | 0.22          |   |
| 01.01      | .2011                                                        |            | ZH     | A0d  | - |   | 951.00   | 1'001.00     | 2.00         | 0.21          | = |
| 01.01      | .2011                                                        | :          | ZH     | A0d  |   |   | 1'001.00 | 1'051.00     | 2.00         | 0.20          |   |
| 01.01      | .2011                                                        |            | ZH     | A0d  |   |   | 1'051.00 | 1'101.00     | 2.00         | 0.19          |   |
| 01.01      | .2011                                                        |            | ZH     | A0d  |   |   | 1'101.00 | 1'151.00     | 2.00         | 0.18          |   |
| 01.01      | .2011                                                        | :          | ZH     | A0d  |   |   | 1'151.00 | 1'201.00     | 2.00         | 0.17          |   |
| 01.01      | .2011                                                        |            | ZH     | A0d  | - |   | 1'201.00 | 1'251.00     | 2.00         | 0.16          |   |

5. In dieser Eingabemaske klicken Sie auf 'Extras – Quellensteuer einlesen'.

6. Geben Sie den Pfad zu der Tabelle ein und klicken Sie auf 'Öffnen'.

| Quellensteuert                   | Quellensteuertariftabelle auswählen |  |  |  |  |  |  |  |
|----------------------------------|-------------------------------------|--|--|--|--|--|--|--|
| Suchen in: 🔋 Quellensteuertarife |                                     |  |  |  |  |  |  |  |
| Name                             | Änderungsdatum Typ                  |  |  |  |  |  |  |  |
| tar 16vs.txt                     | 26.11.2015 09:31 Textdokume         |  |  |  |  |  |  |  |
| < III                            | >                                   |  |  |  |  |  |  |  |
| Dateiname: tar16vs.txt           | Öffnen                              |  |  |  |  |  |  |  |
| Dateityp:                        | ▼ Abbrechen                         |  |  |  |  |  |  |  |

7. Wichtig: Wählen Sie in diesem Fenster den korrekten Kanton aus und klicken Sie bei der nächsten Abfrage auf "Nein".

|              | Auswa                              | hl                                  | x              |
|--------------|------------------------------------|-------------------------------------|----------------|
| $\bigotimes$ | Kanton Wallis                      |                                     | •              |
|              | ОК                                 | Abbruch                             |                |
|              |                                    |                                     |                |
|              | A                                  | bfrage                              |                |
| ?            | Sollen alle bereits vorhandenen Ta | rife des Kantons VS zuerst ge<br>in | löscht werden? |

- 8. Klicken Sie nochmals auf "Ja" wenn Sie gefragt werden, ob die Quellensteuertarife eingelesen werden sollen.
- 9. Wiederholen Sie diese Schritte für alle benötigten Kantone.
- Achtung:Bitte achten Sie darauf, dass nur Tarife eingelesen werden, die noch nicht im<br/>System vorhanden sind! Ansonsten treten Fehlermeldungen auf, da die<br/>bestehenden Datensätze nicht überschrieben werden können.TimeOl Ärsterner für der das 2017
- Tipp:Ob Änderungen für das Jahr 2016 gemacht wurden sehen Sie am Namen der<br/>Text-Datei. Beispiel: tar<u>16</u>zh.txt